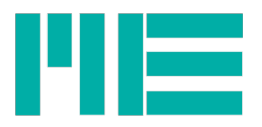

## Installation of the USB device driver for GSV-8

## Windows 10

No driver installation is required for Windows 10. Once the GSV-8 that has been switched on is connected to the computer, Windows 10 assigns it an individual COM port.

## Windows 7 and 8

Run the driver package's GSV-8 set-up and follow the instructions, or confirm the messages if you want to install the package and the driver with 'Yes', 'Next', 'Install', 'Continue', and at the end 'Finalise' and 'Finish'.

This should preferably take place before connecting the GSV-8 for the first time. If you then connect the GSV-8 to the PC for the first time, you will see the following status message that also provides you with the assigned COM port number at the same time:

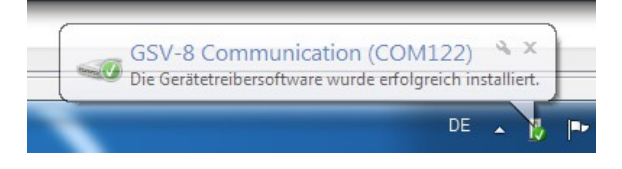

If you had already connected the GSV-8 however, the driver package will add the previously missing drivers (more precisely: it will inform Windows about the correct driver 'usbser.sys' provides).

### Windows XP

The driver package should be installed under Windows XP before connecting for the first time.

When first connecting the GSV-8 you should then proceed as follows:

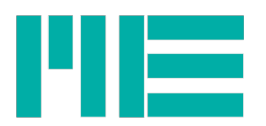

| Assistent für das Suchen neuer Hardware                                                                                                    | Select 'Install software from a list or specific     |
|----------------------------------------------------------------------------------------------------|------------------------------------------------------|
| Willkommen                                                                                                    | source (advanced users)'.                            |
| Mit diesem Assistenten können Sie Software für die folgende<br>Hardwarekomponente installieren:<br>GSV-2MSD-DI Communication                                                                                                    | Click 'Continue >'.                                  |
| Falls die Hardwarekomponente mit einer CD<br>oder Diskette geliefert wurde, legen Sie diese<br>jetzt ein.                                                                                                    |                                                      |
| Wie möchten Sie vorgehen?                                                                                                    |                                                      |
| <ul> <li>Software <u>a</u>utomatisch installieren (empfohlen)</li> <li>Software von einer Liste oder bestimmten Quelle<br/>installieren (für fotgeschrittene Benutzer)</li> </ul>                                                                                                    |                                                      |
| Klicken Sie auf "Weiter", um den Vorgang fortzusetzen.                                                                                                    |                                                      |
| < <u>∠</u> urück <u>W</u> eiter > Abbrechen                                                                                                    |                                                      |
|                                                                                                    |                                                      |
| Assistent für das Suchen neuer Hardware                                                                                                    | Click 'Search for the most applicable driver in      |
| Wählen Sie die Such- und Installationsoptionen.                                                                                                    | these locations'                                     |
| ⊙ Diese <u>Q</u> uellen nach dem zutreffendsten Treiber durchsuchen                                                                                                    | Check the option                                     |
| Verwenden Sie die Kontrollkästchen, um die Standardsuche zu erweitern oder<br>einzuschränken. Lokale Pfade und Wechselmedien sind in der Standardsuche mit<br>einbegriffen. Der zutreffendste Treiber wird installiert.                                                                                                    | 'Include this location in the search:'               |
| Wechselmedien gurchsuchen (Diskette, CD,)      Folgende Quelle ehenfalls durchsuchen:                                                                                                    | and then click 'Browse'                              |
| Urchsuchen                                                                                                    | and their click browse.                              |
| Nicht suchen, sondern den zu installierenden Treiber selbst wählen<br>Verwenden Sie diese Option, um einen Gerätetreiber aus einer Liste zu wählen. Es wird<br>nicht garantiert, dass der von Ihnen gewählte Treiber der Hardware am besten entspricht.                                                                            | Select the following link:                           |
|                                                                                                    | <u>C:\MEsysDrv\inf</u>                               |
| < <u>∠urück</u> <u>W</u> eiter> Abbrechen                                                                                                    | Click 'Continue >'.                                  |
|                                                                                                    |                                                      |
| Hardwareinstallation                                                                                                    | Click 'Continue installation' in the dialogue window |
| Die Software, die für diese Hardware installiert wird:                                                                                                    | 'Hardware installation'                              |
| GSV-2MSD-DI USB communication                                                                                                    |                                                      |
| hat den Windows-Logo-Test nicht bestanden, der die Kompatibilität mit<br>Windows XP überprüft. ( <u>Warum ist dieser Test wichtig?</u> )                                                                                                    |                                                      |
| Das Fortsetzen der Installation dieser Software kann die korrekte<br>Funktion des Systems direkt oder in Zukunft beeinträchtigen.<br>Microsoft empfiehlt strengstens, die Installation jetzt abzubrechen<br>und sich mit dem Hardwarehersteller für Software, die den<br>Windows-Logo-Test bestanden hat, in Verbindung zu setzen. |                                                      |
| Installation fortsetzen Installation abbrechen                                                                                                    |                                                      |
|                                                                                                    |                                                      |

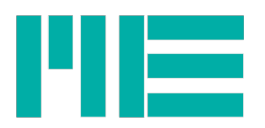

| Assistent für das Suchen | neuer Hardware                                                  | The driver was installed successfully. |
|--------------------------|-----------------------------------------------------------------|----------------------------------------|
|                          | Fertigstellen des Assistenten                                   |                                        |
|                          | Die Software für die folgende Hardware wurde installiert:       | Click 'Finish'.                        |
| 201                      | GSV-2MSD-DI USB communication                                   |                                        |
| - Bas                    |                                                                 |                                        |
|                          |                                                                 |                                        |
|                          |                                                                 |                                        |
|                          | Klicken Sie auf "Fertig stellen", um den Vorgang abzuschließen. |                                        |
|                          | K Zurück Fertig stellen Abbrechen                               |                                        |
|                          |                                                                 |                                        |

#### Interface number / determine COM-Port

If the driver is installed successfully, it is useful to know the number of the virtual COM port assigned by Windows so that this can be specified to the communication program to allow it to open the interface. The GSV-8 must be connected to the computer for this purpose. Then proceed as follows:

### Windows 10:

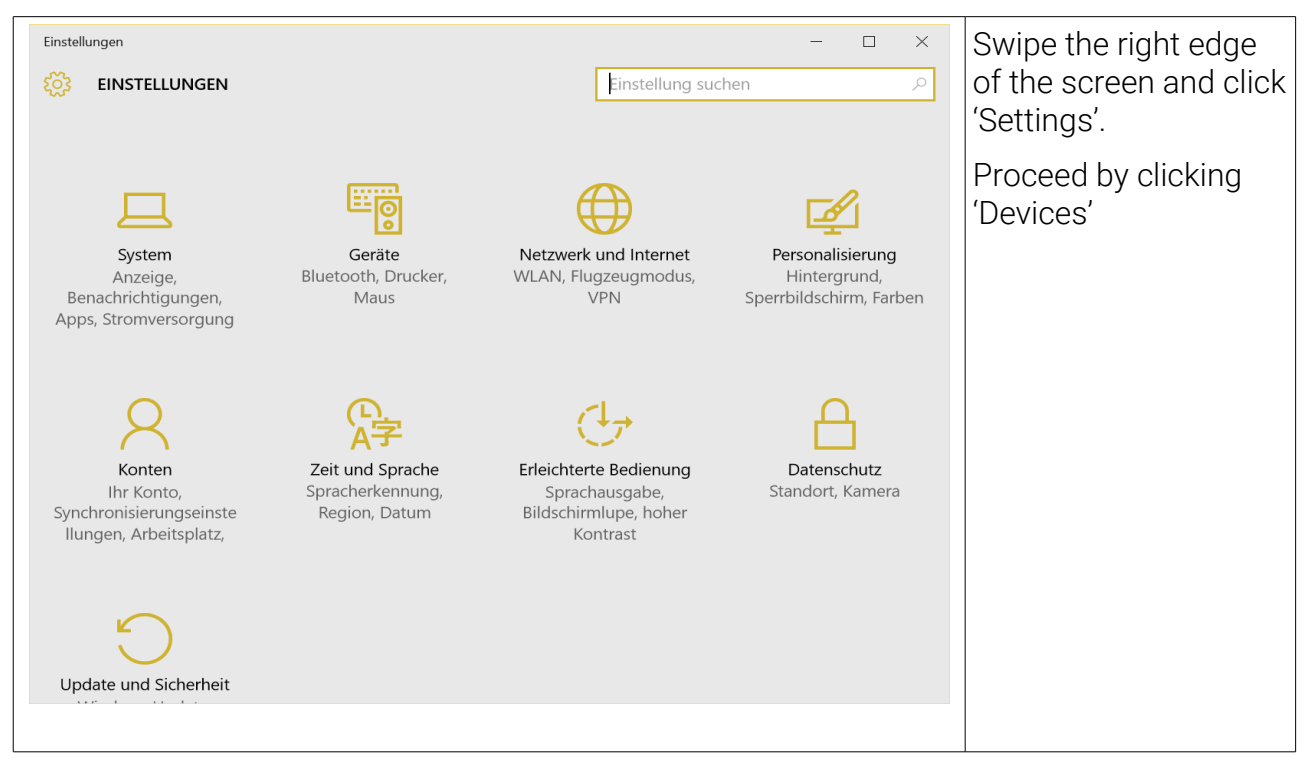

Tel.: +49 3302 78620 60 Fax: +49 3302 78620 69

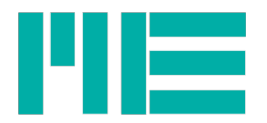

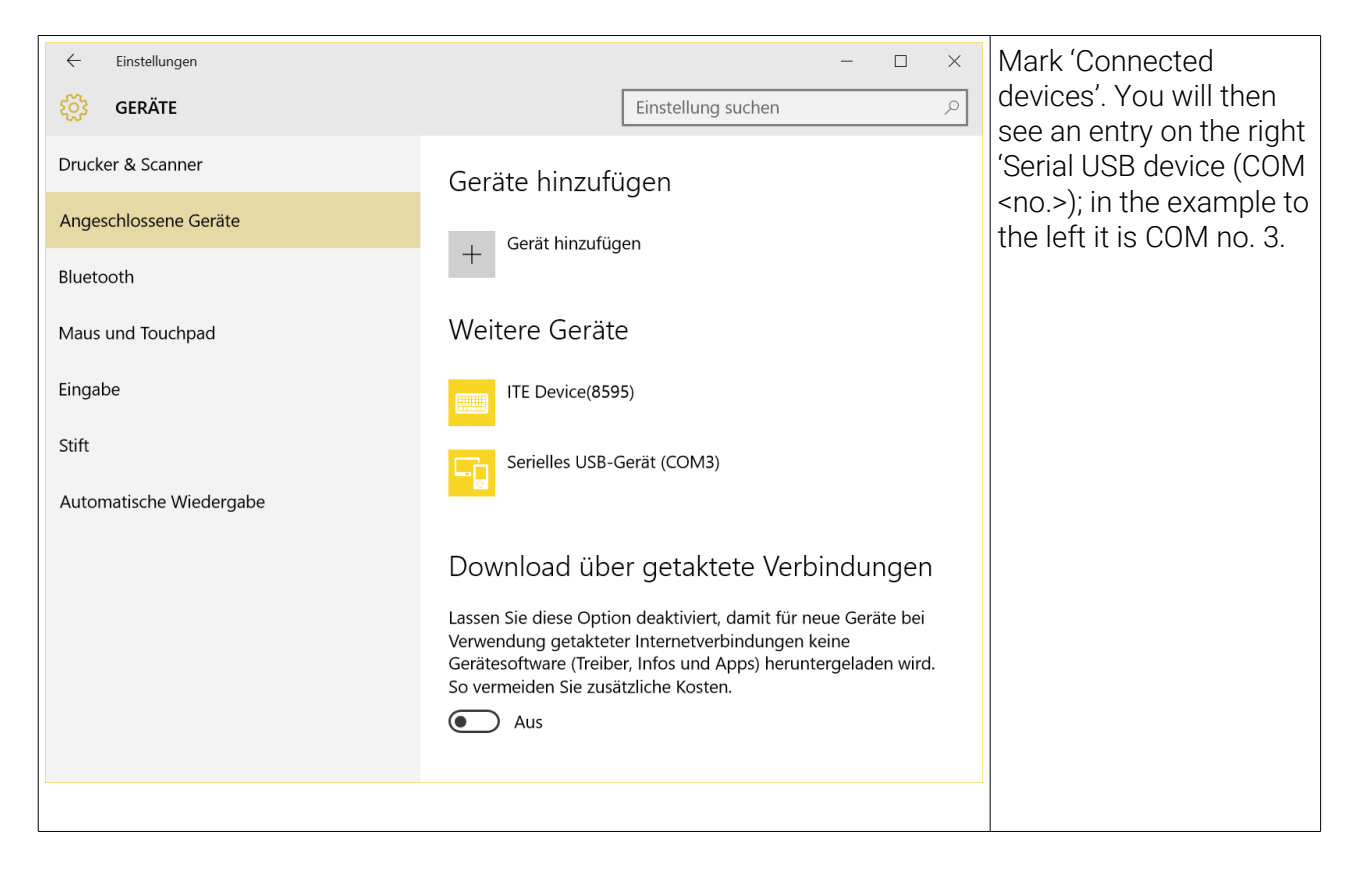

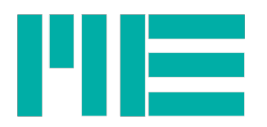

# Windows XP, Windows 7

| Arbeitsplatz | 2                                                                                                    | Press the right mouse button and click<br>'Workstation'. |
|--------------|----------------------------------------------------------------------------------------------------|----------------------------------------------------------|
| Arbeitspi.   | Öffnen<br>Explorer<br>Suchen<br>Verwalten<br>Netzlaufwerk verbinden<br>Netzlaufwerk trennen<br>Verknüpfung erstellen<br>Löschen<br>Umbenennen<br>Eigenschaften | Select 'Properties' in the context menu.                 |

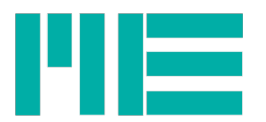

| Systemeigenschaften                                                                                                    | Click the 'Hardware' tab in the 'System<br>properties' window displayed. |
|----------------------------------------------------------------------------------------------------|--------------------------------------------------------------------------|
| Systemwiederherstellung       Automatische Updates       Remote         Allgemein       Computername       Hardware       Erweitert         Geräte-Manager       Or Geräte-Manager listet alle auf dem Computer installierten       Hardwaregeräte auf. Verwenden Sie den Geräte-Manager, um die Eigenschaften eines Geräts zu änden         Durch die Treibersignierung kann sichergestellt werden, dass installierte Treiber mit Windows kupdate können Sie festlegen, wie Treiber über diese Website aktualisiert werden sollen.         Treibergignierung       Windows Update         Hardwareprofile       Ober Hardwareprofile können Sie verschiedene Hardwarekonfigurationen einrichten und speichern.         Hardwareprofile       Monfigurationen einrichten und speichern.         Dreck       Abbrechen       Obernehmen | Click the 'Device Manager' button.                                       |

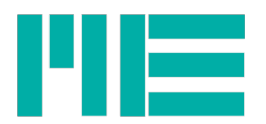

| Certitie-Manager  Datei Aldion Anschl 2  Certifie-Manager  Datei Aldion Anschl 2  Certifie-Manager  Consult  Anschlüsse (COM und LPT)  Certifie-  Disketenuosperate  Disketenuosperate  | Click the plus sign next to 'Connection (COM and<br>LPT)' in the device manager to display the<br>connection overview.                                                                                                    |
|----------------------------------------------------------------------------------------------------|----------------------------------------------------------------------------------------------------|
| Cervite-Manager  Date: Aldjon Anschit 2  Anschluss (COM und LPT)  ECP-Drucker anschluss (LP1)  ECP-Drucker anschluss (LP1)  ECP-Dru | Search for the title<br>'GSV-2MSD-DI USB communication<br>(COM <number>)', whereby <number> indicates<br/>the number of the COM port that you are<br/>searching for. You require this COM port number<br/>to use the GSV-8 with the terminal program, for<br/>example.</number></number> |